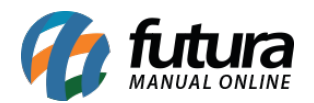

Sistema: Futura Server

Caminho: <u>Vendas>Processos de Venda>Separação>Ordem de Separação</u>

Referência: FS81.4

Versão: 2018.08.13

**Como Funciona:** Esta tela é utilizada para solicitar a separação dos produtos de um pedido, dentro do processo de venda. Sempre que um pedido for feito ele irá aparecer nesta tela, conforme mostra imagem abaixo:

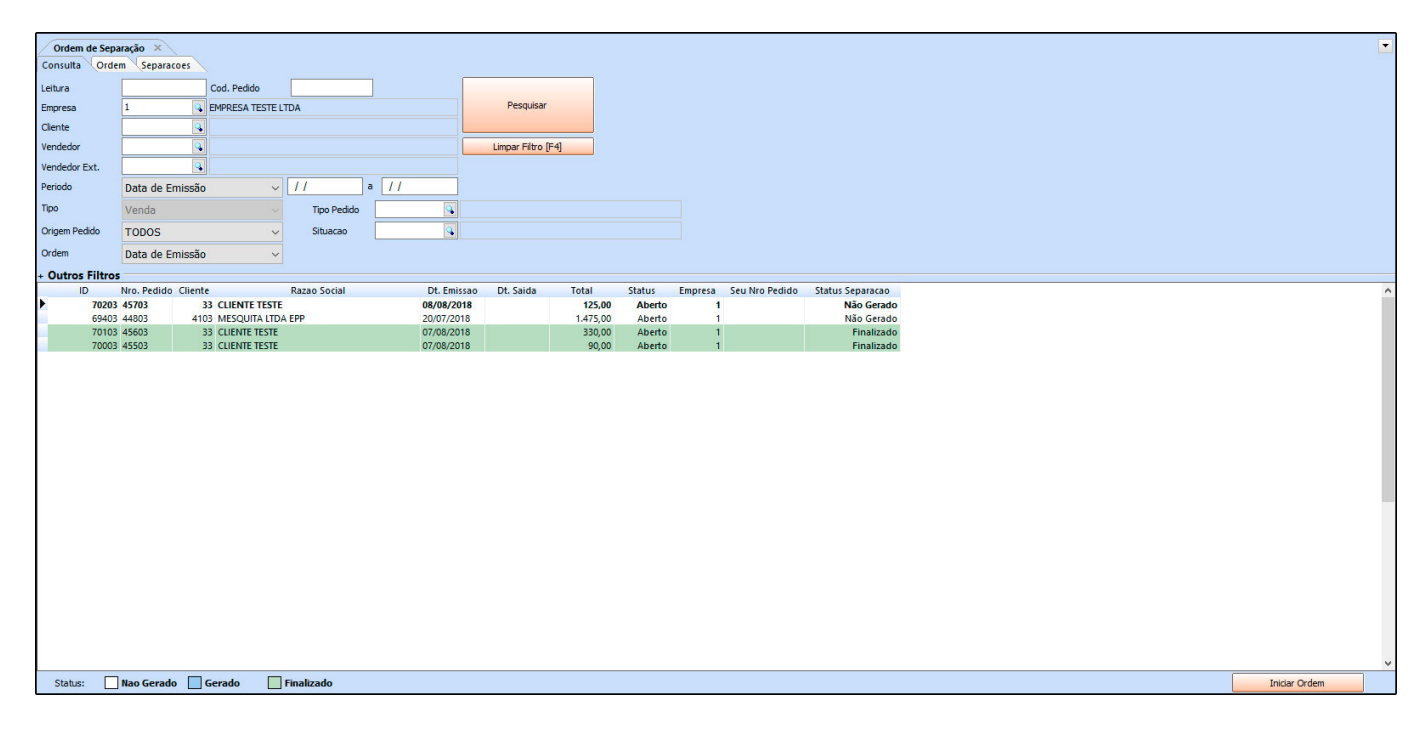

Selecione o pedido de venda que deseja e clique no botão *Iniciar Ordem,* ao seleciona-lo a tela abaixo será aberta:

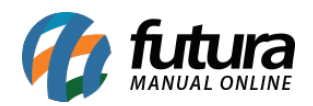

|                        |                                                       |          | _              |
|------------------------|-------------------------------------------------------|----------|----------------|
| / orden de Separação × |                                                       |          |                |
| Consulta Ord           | m (Separacoes                                         |          |                |
| ID<br>E                | 7/2/2/3 NPG-Pedido 45/03 Status Aberto Seu NPG-Pedido |          |                |
| Empresa                |                                                       |          |                |
| Cliente                | 33 GUENE ISSIE                                        |          |                |
| Separadores            |                                                       |          |                |
| Modo                   | Sequência V                                           |          |                |
|                        |                                                       |          |                |
|                        |                                                       |          |                |
|                        |                                                       |          |                |
|                        |                                                       |          |                |
|                        |                                                       |          |                |
|                        |                                                       |          |                |
|                        |                                                       |          |                |
|                        |                                                       |          |                |
|                        |                                                       |          |                |
|                        |                                                       |          |                |
|                        |                                                       |          |                |
|                        |                                                       |          |                |
|                        |                                                       |          |                |
|                        |                                                       |          |                |
|                        |                                                       |          |                |
|                        |                                                       |          |                |
|                        |                                                       |          |                |
|                        |                                                       |          |                |
|                        |                                                       |          |                |
|                        |                                                       |          |                |
|                        |                                                       |          |                |
|                        |                                                       |          |                |
|                        |                                                       |          |                |
|                        |                                                       |          |                |
|                        |                                                       |          |                |
|                        |                                                       |          | E 1 (510)      |
|                        |                                                       | Cancelar | Executar [F10] |

Esta tela é utilizada para inserir os funcionários que irão efetuar a separação dos itens, lembrando que este processo irá enviar o pedido para a tela de <u>Vendas>Processos de</u> <u>Vendas>Separação>Minhas Separações</u>, no login do funcionário indicado.

Após inserir os separadores clique no botão *Executar* e o sistema irá emitir o layout de separação inserido em *Configurações>Processos de venda>Aba impressos "Sub aba Conferência"*.